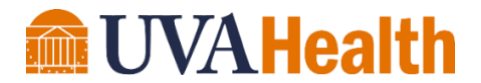

## **MyChart® eUpdate – Patient Guide**

MyChart is a secure website that connects you to your UVA Health medical information. You can use MyChart to review a wide range of information about your health (such as allergies, current medications, upcoming appointments and immunization histories), review information from past visits (including most lab results), and send messages to your doctors.

#### What is MyChart eUpdate?

eUpdate allows you to update information before you arrive for an upcoming in-person or video visit. You can use eUpdate to update your personal and health information, sign documents, update insurance and pay copays up to the time of your appointment.

#### How do I access eUpdate for my Clinic Appointment?

eUpdate will become available three days before your appointment. If you are set up to receive emails or push notifications, you will receive a message when your appointment is ready for eUpdate.

- 1. Log into MyChart
- 2. Select "My Appointments"
- 3. Click "My Upcoming Appointments"
- 4. Choose your appointment, then select "eUpdate" to start the process
- 5. eUpdate will guide you through several sections. Each section will ask you to verify your information.

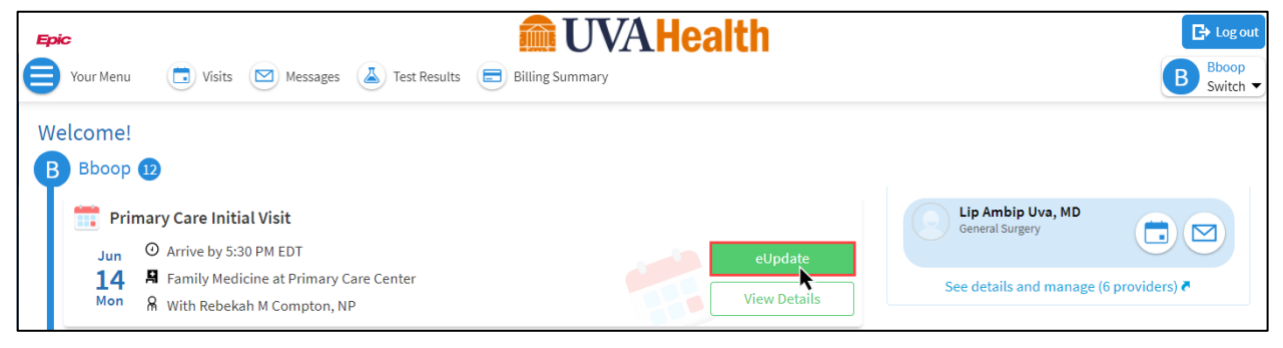

#### What happens when I arrive for my appointment?

We ask that you please follow the arrival instructions provided by your clinic to either wait in your car to register by phone or go to the clinic registration area.

## **Quick Links**

Step-By-Step Instructions Frequently Asked Questions Contact Us

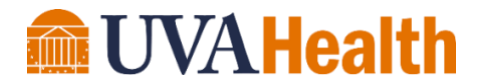

## **Step-By-Step Instructions**

Questions about completing eUpdate? Detailed step-by-steps are provided here.

For technical questions about eUpdate, or using MyChart on your computer/phone, please contact our MyChart Support Desk by calling 434.243.2500 or emailing mychart@virginia.edu. For health-related questions, please contact your clinic.

#### **Quick Links-Step by Step Instructions**

Click on the topics below to jump to specific information, or keep scrolling to view all content:

Personal Information Sign Documents Insurance Information Payments Allergies Health Issues Travel History & COVID Screening (Questionnaires)

#### **Personal Information**

1. Click eUpdate. The eUpdate screen will open.

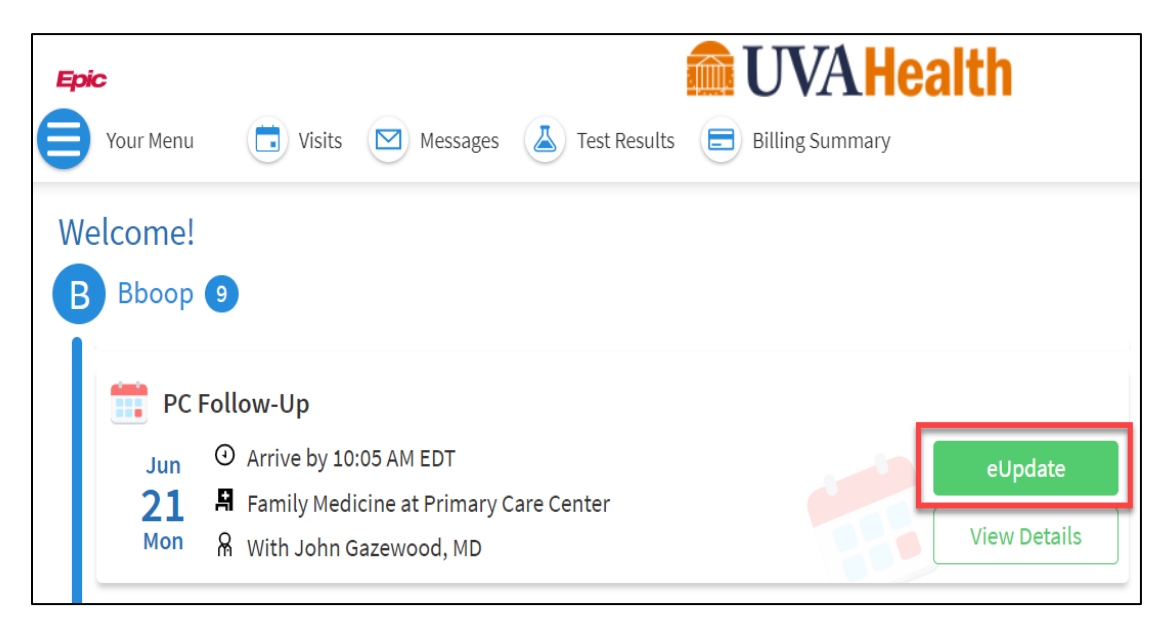

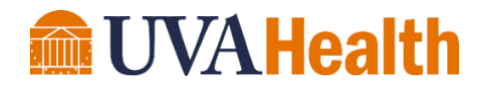

- 2. Review the Contact Information and Details About Me sections
- If your information needs to be updated, click the Edit button
- 4. Make the edits to your information as needed
- 5. Click Save Changes

| one with access to this legal<br>ex<br>ale  |
|---------------------------------------------|
| one with access to this legal<br>ex<br>nale |
| nale                                        |
|                                             |
|                                             |
|                                             |
|                                             |
|                                             |
|                                             |
| elect multiple options.                     |
| lish                                        |
|                                             |
| ave changes Cance                           |
| 0                                           |
|                                             |

- 6. If all information is correct, check the This information is correct box
- 7. Click Next

| Fpic<br>Your Menu                                                                                         | 🖂 Messages 👗                                                                                              | Test Results            | Billing Summary                                                | ealth                                                             |                               |
|----------------------------------------------------------------------------------------------------|----------------------------------------------------------------------------------------------------|-------------------------|----------------------------------------------------------------|-------------------------------------------------------------------|-------------------------------|
| eUpdate                                                                                                   | 0 0                                                                                                    |                         |                                                                |                                                                   |                               |
| Personal Info                                                                                             | Sign Documents                                                                                            |                         | O<br>Payments                                                  | Allergies                                                         | Health Issues                 |
| Verify Your Personal Infor                                                                                | mation                                                                                                    |                         | Details About Me                                               |                                                                   |                               |
| 123 Bahamas Street<br>CHARLOTTESVILLE VA 22901<br>Going somewhere for a while?<br>Add a temporary address | <ul> <li>♠ 434-923-4589</li> <li>♣ 434-555-1212</li> <li>♣ 434-978-1691</li> <li>➡ mbc6g@virgi</li> </ul> | )<br>2<br>L<br>inia.edu | Preferred First Name (i)<br>Bboop<br>Marital Status<br>Married | Legal Sex (<br>Female<br><sup>Race</sup><br>Native Ha<br>Islander | )<br>waiian and Other Pacific |
|                                                                                                    | е<br>                                                                                                    |                         | Ethnicity<br>Patient Refused<br>Religion<br>Not entered        | Language<br>English                                               |                               |
| ☐ This information is correct                                                                             | *                                                                                                    | Edit                    |                                                                |                                                                   | Edit                          |
| Next Finish later                                                                                         |                                                                                                    |                         |                                                                |                                                                   |                               |

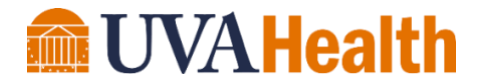

## **Sign Documents**

Here you will be able to sign outstanding documents including **Long-Term Signature Agreement** and **Notice of Privacy Practices** if either of these are due upon your visit. You will be able to review, electronically sign, and print these documents as necessary.

1. Choose **Review and Sign** for either document that appears requiring signature.

| Fpic<br>Your Menu 🔁 Visits 🖂 Messages             | Test Results               | Billing Summary                      | ealth       |                 |
|---------------------------------------------------|----------------------------|--------------------------------------|-------------|-----------------|
| eUpdate                                           |                            |                                      |             |                 |
| Personal Info                                     | +<br>O<br>Insurance        | O<br>Payments                        | Allergies   | Health Issues   |
| Please review and address the following documer   | ts.                        |                                      |             |                 |
| Notice of Privacy Practices / Nondiscrimit        | nation                     | Long Term Signatur<br>Not Signed Yet | e Agreement |                 |
|                                                   | Review and sign            |                                      |             | Review and sign |
| Once this step is completed, documents will be su | bmitted for clinic review. |                                      |             |                 |
| Back Next Finish later                            |                            |                                      |             |                 |

- 2. Review the document and then scroll to the very end to view the Sign section.
- 3. Click in the **Click to Sign** box to capture your signature.

| Fpic<br>Your Menu                                                           | ts Messages                       | 👗 Test Results 📄 |  |  |  |  |
|-----------------------------------------------------------------------------|-----------------------------------|------------------|--|--|--|--|
| eUpdate                                                                     |                                   |                  |  |  |  |  |
|                                                                             | h                                 |                  |  |  |  |  |
| Personal Info                                                               | Sign Documents                    | Insurance        |  |  |  |  |
| Please review and address the following documents.                          |                                   |                  |  |  |  |  |
| Notice of Privacy Practic                                                   | ces / Nondisc <mark>r</mark> imin | ation 📄          |  |  |  |  |
| Signed on 6/11/2021 📀                                                       |                                   |                  |  |  |  |  |
|                                                                             |                                   | Review           |  |  |  |  |
| Once this step is completed, documents will be submitted for clinic review. |                                   |                  |  |  |  |  |
| Back Next Finish la                                                         | ter                               |                  |  |  |  |  |

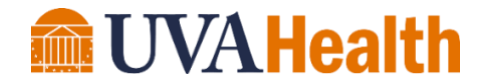

The form will insert your signature. You can print the form if necessary using the print button in the upper right corner of the screen.

| Notice of Privacy Practices / Nondiscrimination                                                                                        |
|----------------------------------------------------------------------------------------------------|
| Acknowledgement of Receipt of the HIPAA Notice of Privacy Practices<br>for the University of Virginia Health System                    |
| Federal law requires that we obtain your written acknowledgement of receipt of the UVA Notice of Privacy Practices. Please sign below. |
| I acknowledge that I have received the UVA Notice of Privacy Practices.                                                                |
| Patient Name (Print):Boop,Betty                                                                                                    |
| Patient Date of Birth: <u>1/1/1985</u>                                                                                                 |
| Legal Representative Name (Print) (if patient unable to sign):                                                                         |
| Patient or Legal Representative Signature: Signature generated for Betty Boop at 08/11/2021, 02:55 PM                                  |

- 4. Click **Continue** and the screen will return to **Sign Documents** where the forms will be marked as Signed.
- 5. Click Next

#### **Insurance Information**

Here you will be able to verify, update, or choose no insurance for your appointment.

- 1. Choose Use Insurance OR No Insurance
- 2. If you have insurance in the system already, verify the displayed information is correct. Choose to update or remove coverage as needed .

| Responsibility for Payment<br>Boop, Betty<br>123 Sumewhere Street                                                                   |                                                         |
|----------------------------------------------------------------------------------------------------|---------------------------------------------------------|
| CHARLOTTESVILLE VA 22901<br>434-923-4589                                                                                            |                                                         |
| *We have this person on file to pay for costs not covered by insurance. Is this                                                     | information correct?                                    |
| Yes No                                                                                                    |                                                         |
| *Would you like to use insurance to pay for this appointment?                                                                       |                                                         |
| Attention COVID Vaccine patients: All costs of vaccination will be covered by                                                       | government funds or insurance if you have coverage. (i) |
| Use insurance Uninsured                                                                                                    |                                                         |
| Insurance on Eile                                                                                                    |                                                         |
| Anthem / Anthem Healthkeepers                                                                                                    |                                                         |
| Subscriber Name<br>Boop, Betty Add insurance card photos                                                                            | Click here to<br>add a new<br>coverage                  |
| Subscriber Uploading images of your card now will help<br>Number speed up the check-in process for your next<br>YTX789457897 visit. | + Add a coverage                                        |
| Group Number<br>12345 Click here to add a<br>new coverage                                                                           | <u> </u>                                                |
| 🖍 Update coverage                                                                                                    |                                                         |
| Remove coverage                                                                                                    |                                                         |
| This information is correct     Click here to remove     an incorrect coverage                                                      |                                                         |
| Back Next Finish later                                                                                                    |                                                         |

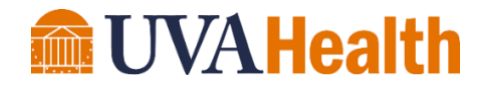

Choose your insurance provider. If your insurance provider is not listed choose "Othe

Add a coverage

Back

Next Finish later

\*Indicates a required field

- If you need to add new coverage, click + Add Coverage
- 4. Use the drop down menu to choose the appropriate insurance carrier
- 5. Fill in the Member Number
- Indicate Yes if you are the policy holder. Click No if you are not.

| Member Number<br>12121212                               |  |
|---------------------------------------------------------|--|
| Are you the policy holder for this insurance?<br>Yes No |  |
| lease upload images of your insurance card. 🛈           |  |
| Add front                                               |  |
| File types: BMP, JPEG, JPG, PDF, PNG, TIF, TIFF         |  |
| The maximum file size is 4 MB.                          |  |
| Add back                                                |  |
| File types: BMP, JPEG, JPG, PDF, PNG, TIF, TIFF         |  |
| The maximum file size is 4 MB.                          |  |
| Submit Cancel                                           |  |

- 7. If you click No, complete the **Subscriber** Information Fields
- 8. Click **Add Front** or **Add Back** to upload images of the front and back of your insurance card
- 9. If you are unable to upload photos, your card can be scanned when you arrive at the check in desk as well. Click **Submit**

| Add a coverage                                                                           |
|------------------------------------------------------------------------------------------|
| Choose your insurance provider. If your insurance provider is not listed choose "Other". |
| *Indicates a required field                                                              |
| *insurance<br>United Healthcare                                                          |
| * Member Number<br>12121212                                                              |
| *Are you the policy holder for this insurance?                                           |
| Yes No                                                                                   |
| Subscriber Information                                                                   |
| * Subscriber First Name                                                                  |
| * Subscriber Last Name                                                                   |
| Subscriber Date of Birth                                                                 |
| Subscriber Number                                                                        |
| Please upload images of your insurance card. (i)                                         |
| 🔓 Add front                                                                              |
| File types: BMP, JPEG, JPG, PDF, PNG, TIF, TIFF                                          |
| The maximum file size is 4 MB. Uplead images of                                          |
| the front and back                                                                       |
| of your insurance                                                                        |
| Add back                                                                                 |
| File types: BMP, JPEG, JPG, PDF, PNG, TIF, TIFF                                          |
| The maximum file size is 4 MB.                                                           |
|                                                                                          |

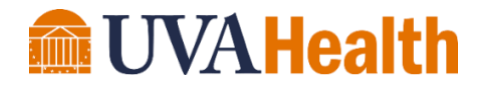

## Payments

Here you will be able to pay your copay for your upcoming visit. You can enter your checking account or credit card information to automatically process payment. If you cannot pay now, you can choose to pay later.

**Note\***: Payments will not be processed until you check in for your appointment, so you will not be charged prior in case there is a cancellation.

- 1. Click Pay Amount Due
- Enter details of your payment information

| 0                 | -              |           | 10       | A         |
|-------------------|----------------|-----------|----------|-----------|
| Personal Info     | Sign Documents | Insurance | Payments | Allergies |
| Payment for This  | /isit          | _         |          |           |
| Copay             | <u>due)</u>    |           |          |           |
| 🗌 Pay copay later |                |           |          |           |

- If you need to pay later, check the pay copay later checkbox
- 4. Click Continue

| eUpdate                   |                   |           |          |           |
|---------------------------|-------------------|-----------|----------|-----------|
| 1                         | L                 | =         |          |           |
| Personal Info             | Sign Documents    | Insurance | Payments | Allergies |
| Payment for This<br>Copay | s Visit           |           |          |           |
| Pay copay late            | r<br>Finish later |           |          |           |

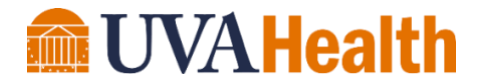

## Allergies

Update your allergies in this section. Request addition of new allergies and request removal of resolved allergies.

1. To request removal of an allergy in your record, hover over the allergy and click the **Remove** button

| eUpdate                                                                      |                                                           |                                                                      |                                                                                          |           |
|------------------------------------------------------------------------------|-----------------------------------------------------------|----------------------------------------------------------------------|------------------------------------------------------------------------------------------|-----------|
| 1                                                                            | h                                                         | •                                                                    |                                                                                          | É.        |
| Personal Info                                                                | Sign Documents                                            | Insurance                                                            | Payments                                                                                 | Allergies |
| Please review your<br>Sulfa Drug<br>Dermatitis<br>Added 7/2/2<br>(i) Learn m | allergies and verify that t<br>gs<br>2018<br>Jore<br>Remo | he list is up to date. Cal<br>Bee Po<br>Hives, N<br>Added<br>(i) Lea | ll 911 if you have an emo<br>ollen-Ginseng<br>Vausea And Vomiting<br>6/8/2021<br>rn more | ergency.  |
| This informati                                                               | on is correct *                                           | <u>"</u>                                                             |                                                                                          |           |
| Back Next                                                                    | Finish later                                              |                                                                      |                                                                                          |           |

- 2. To request addition of a new allergy to your medical record, click + Add an Allergy
- 3. Search for and choose the appropriate allergy

| eUpdate                                                               |                                                             |                                                                  |                                                                                           |                                              |                  |
|-----------------------------------------------------------------------|-------------------------------------------------------------|------------------------------------------------------------------|-------------------------------------------------------------------------------------------|----------------------------------------------|------------------|
| 1                                                                     | h                                                           |                                                                  |                                                                                           | <b>i</b>                                     |                  |
| Personal Info                                                         | Sign Documents                                              | Insurance                                                        | Payments                                                                                  | Allergies                                    | Health Issues    |
| Please review you<br>Sulfa Dr<br>Dermatitis<br>Added 7/2<br>(i) Learn | ur allergies and verify that t<br>ugs<br>s<br>/2018<br>more | he list is up to date. Ca<br>Bee P<br>Hives,<br>Added<br>(i) Lei | Il 911 if you have an em<br>Iollen-Ginseng<br>Nausea And Vomiting<br>6/8/2021<br>arn more | ergency.                                     | + Add an allergy |
| This informa                                                          | tion is correct *                                           |                                                                  | Ad<br>See<br>Co                                                                           | d an Allergy<br>rch for an allergy<br>odeine | ٩                |

4. Update any details as necessary

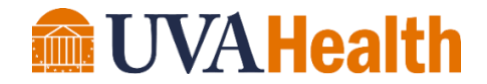

5. Click Accept

| cr details about y | Name:       | Codeine 🦯    |              |                 |             |            |                   |             |
|--------------------|-------------|--------------|--------------|-----------------|-------------|------------|-------------------|-------------|
|                    | Reactions:  | Anaphylaxis  | Hives        | Shortness Of    | Breath D    | liarrhea I | tching Photos     | sensitivity |
|                    |             | Nausea And   | Vomiting     | Nausea Only     | Swelling    | Anxiety    | Palpitations      | Dermatitis  |
|                    |             | Rash Oti     | ner (See Cor | mments) Co      | ugh Dizzi   | ness Ere   | ctile Dysfunction | Fatigue     |
|                    |             | Headache     | Myalgias     | Angioedem       | a Red Ma    | n Syndrome |                   |             |
|                    |             | Heparin-Indu | uced Throm   | bocytopenia     |             |            |                   |             |
|                    |             | Heparin-Indu | uced Throm   | bocytopenia wit | h Thrombosi | s Syndrome |                   |             |
|                    | Start date: |              |              |                 |             |            |                   |             |
|                    | Comments:   |              |              |                 |             |            |                   |             |

- 6. Check This information is correct
- 7. Click Next

| eUpdate                                                      |                          |                        | -                                                             |               |                     |                |
|--------------------------------------------------------------|--------------------------|------------------------|---------------------------------------------------------------|---------------|---------------------|----------------|
| 1                                                            | L                        |                        | <b>.</b>                                                      | 1             | ×                   |                |
| Personal Info                                                | Sign Documents           | Insurance              | Allergies                                                     | Health Issues | O<br>Travel History | Questionnaires |
| Please review your allerg                                    | gies and verify that the | list is up to date. Ca | ll 911 if you have an                                         | emergency.    |                     |                |
| Sulfa Drugs<br>Dermatitis<br>Added 7/2/2018<br>() Learn more |                          | Hives,<br>Added        | Collen-Ginseng<br>Nausea And Vomiting<br>6/8/2021<br>ann more |               | + Add               | an allergy     |
| Allergies You've Asl                                         | ked to be Added          |                        |                                                               |               |                     |                |
| This information is a                                        | correct *                |                        |                                                               |               |                     |                |

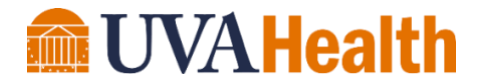

#### **Health Issues**

Update your health issues in this section. Request addition of new health issues and request removal of resolved issues.

1. To request removal of an health issue in your record, hover over the health issue and click the **Remove** button

| eUpdate                                                                                                    |                                                                |                                                                                 |                        |               |                                                                      |                |
|----------------------------------------------------------------------------------------------------|----------------------------------------------------------------|---------------------------------------------------------------------------------|------------------------|---------------|----------------------------------------------------------------------|----------------|
| Personal Info                                                                                                    | Sign Documents                                                 | +<br>Insurance                                                                  | Allergies              | Health Issues | Travel History                                                       | Questionnaires |
| Please review your healt<br>Gestational diabetes<br>first trimester contro<br>hypoglycemic drug<br>Added 10/10/2019<br>(i) Learn more | th issues and verify that<br>mellitus (GDM) in<br>lled on oral | the list is up to date. (<br>Hypertension<br>Added 10/21/2019<br>(i) Learn more | Call 911 if you have a | In emergency. | hronic systolic heard<br>ided 11/19/2020<br>) Learn more             | t failure      |
| This information i Back Next Fin                                                                                                    | s correct *                                                    |                                                                                 |                        | Cli           | ick <b>Remove</b> to reques<br>removal of a resolved<br>health issue | t              |

- 2. To request addition of a new health issue to your medical record, click + Add a health issue
- 3. Search for and choose the appropriate health issue

| eUpdate                                                                                                    |                                                    |               |                |                |
|----------------------------------------------------------------------------------------------------|----------------------------------------------------|---------------|----------------|----------------|
| Personal Info Sign Documents<br>Please review your health issues and verify that t                                                      | Insurance Allergies                                | Health Issues | Travel History | Questionnaires |
| Gestational diabetes mellitus (GDM) in<br>first trimester controlled on oral<br>hypoglycemic drug<br>Added 10/10/2019<br>(i) Learn more | Hypertension<br>Added 10/21/2019<br>(i) Learn more |               | + Add a hea    | Ith issue      |
| ☐ This information is correct <b>*</b>                                                                                                  | Add a Health I                                     | ssue          |                | Inissue        |
| Back Next Finish later                                                                                                    | Search for a health issue                          |               | ۹              |                |

4. Update any details as appropriate

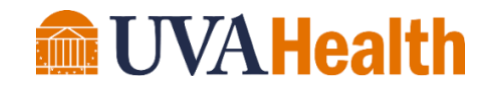

- 5. Check This information is correct
- 6. Click Next

| eUpdate                                                                                                    |                                                   |                       |               |                                                           |                |
|----------------------------------------------------------------------------------------------------|---------------------------------------------------|-----------------------|---------------|-----------------------------------------------------------|----------------|
| Personal Info Sign Documents                                                                                                    | +<br>Insurance                                    | Allergies             | Health Issues | Travel History                                            | Questionnaires |
| Please review your health issues and verify that t                                                                                      | he list is up to date. <mark>C</mark>             | all 911 if you have a | an emergency. |                                                           |                |
| Gestational diabetes mellitus (GDM) in<br>first trimester controlled on oral<br>hypoglycemic drug<br>Added 10/10/2019<br>(j) Learn more | Hypertension<br>Added 10/21/2019<br>() Learn more |                       |               | Chronic systolic hear<br>Added 11/19/2020<br>① Learn more | t failure      |
| Health Issues You've Asked to be Adde<br>Fatigue<br>① Learn more                                                                        | d                                                 |                       |               |                                                           |                |
| This information is correct.*                                                                                                    |                                                   |                       |               |                                                           |                |

## **Travel History & COVID Screening (Questionnaires)**

**Note\*:** If eUpdate is completed on the day of vaccination appointment, you will be able to complete your travel screening and COVID screening prior to appointment arrival.

- 7. Click + Add a trip to add a new trip or Edit/Remove to update a currently logged trip
- Click the box for This information is correct and click Next

| eUpdate                       |                    |                                 |                                          |               |                 |                |
|-------------------------------|--------------------|---------------------------------|------------------------------------------|---------------|-----------------|----------------|
| 1                             | h                  | <b>—</b>                        | <b>4</b>                                 | /             | ×               |                |
| Personal Info                 | Sign<br>Documents  | Insurance                       | Allergies                                | Health Issues | Travel History  | Questionnaires |
| Trips outside t               | he state or c      | ountry                          |                                          |               |                 |                |
| Please update the trip        | s you have taken s | since May 21, 20                | 21.                                      |               |                 |                |
| Bahamas<br>Unknown trip dates | Edit Remove        |                                 | + Add a trip                             | ~             |                 |                |
| This information              | is correct *       | Edit or F<br>trips you<br>docum | Remove any<br>have already<br>ented here | Add           | a new trip here |                |

## **WVAHealth**

- Highlight any new or worsening symptoms you have
- 10. Choose **Yes or No/Unsure** if you have been in contact with someone who is confirmed or suspected of having COVID-19
- 11. Choose Yes-Positive, Yes-Pending, Yes-Negative, or No for your viral test within the last 14 days
- 12. Click **Continue** This will take you to the summary

| Communicable Disease Screening                                                                                     |  |  |  |  |  |
|----------------------------------------------------------------------------------------------------|--|--|--|--|--|
| For an upcoming appointment with John Gazewood, MD on 6/21/2021                                                    |  |  |  |  |  |
| *Indicates a required field.                                                                                       |  |  |  |  |  |
| * Do you have any of the following new or worsening symptoms?<br>Select all that apply.                            |  |  |  |  |  |
| Abdominal pain Bruising or bleeding Chills Cough Diarrhea Fatigue Fever Joint pain                                 |  |  |  |  |  |
| Loss of smell Loss of taste Muscle pain Rash Red eye Runny nose Severe headache                                    |  |  |  |  |  |
| Shortness of breath Sore throat Vomiting Weakness None of these                                                    |  |  |  |  |  |
| 1 in the last market have seen been in contract with some any when we confirmed an even establish have Community ( |  |  |  |  |  |
| COVID-19?                                                                                                    |  |  |  |  |  |
| Yes No / Unsure                                                                                                    |  |  |  |  |  |
| *Have you had a COVID-19 viral test in the last 14 days?                                                           |  |  |  |  |  |
| Yes - Positive result Yes - Pending result Yes - Negative result <u>No</u>                                         |  |  |  |  |  |
| Continue Cancel                                                                                                    |  |  |  |  |  |

page for screening, where you can edit/review any of your previous screening responses.

#### 13. Click Submit

| eUpdate                                                                                                    |                                                       |  |  |  |  |
|----------------------------------------------------------------------------------------------------|-------------------------------------------------------|--|--|--|--|
| Personal Info Sign Insurance A                                                                                                | Illergies Health Issues Travel History Questionnaires |  |  |  |  |
| Communicable Disease Screening                                                                                                |                                                       |  |  |  |  |
| For an upcoming appointment with John Gazewood, MD on                                                                         | 6/21/2021                                             |  |  |  |  |
| Please review your responses. To finish, click Submit. Or, click any question to modify an answer.                            |                                                       |  |  |  |  |
| Question                                                                                                    | Answer                                                |  |  |  |  |
| Do you have any of the following new or worsening symptoms?                                                                   | None of these                                         |  |  |  |  |
| In the last month, have you been in contact with someone<br>who was confirmed or suspected to have Coronavirus /<br>COVID-19? | No / Unsure 🥒                                         |  |  |  |  |
| Have you had a COVID-19 viral test in the last 14 days?                                                                       | No                                                    |  |  |  |  |
| Back Submit Cancel                                                                                                    |                                                       |  |  |  |  |

## **WVAHealth**

#### eUpdate is now complete. A confirmation screen will display.

| eUpdate Complete                                                                                                    | -<br>G                                                                                                    |  |  |  |  |
|----------------------------------------------------------------------------------------------------|----------------------------------------------------------------------------------------------------|--|--|--|--|
| Thanks for using eUpdate!<br>The information you've given is now on file. For additional information a                                                                                                    | about eUpdate, please review the eUpdate Frequently Asked Questions.                                                                                                    |  |  |  |  |
| <ul> <li>This has started your registration process, but does not complete it.</li> <li>Please follow the instructions to either wait in your car to register by phone or go to the clinic registration area when you arrive for your appointment.</li> <li>All patients and visitors will be screened for COVID-19 symptoms upon arrival.</li> <li>Adult patients are allowed one adult visitor. Two adult visitors are allowed for pediatric patients.</li> <li>Masks are required.</li> <li>Please review our Visitor Guideline policies to learn more.</li> </ul> |                                                                                                    |  |  |  |  |
| If this is an <b>urgent video visit</b> , you are <mark>checked-in for your visit</mark> . Connect<br>Details in MyChart.<br>If this a <b>video or telephone visit</b> with your provider, you are <mark>now registe</mark><br>your visit.                                                                                                    | to Your visit using the 'Begin Video Visit' button in the Appointment<br>red for your visit. Please follow the instructions provided by the clinic for                  |  |  |  |  |
| <ul> <li>When you arrive, you may need to:</li> <li>Make Payments</li> <li>Verify Allergies</li> <li>Verify Health Issues</li> <li>Verify Travel History</li> <li>Complete Visit Questionnaires</li> <li>Scan Insurance Card</li> <li>Sign Documents</li> <li>Verify Emergency Contacts</li> </ul>                                                                                                    |                                                                                                    |  |  |  |  |
| Primary Care Initial Visit with Dawn Bourne, NP                                                                                                    |                                                                                                    |  |  |  |  |
| Tuesday June 22, 2021 Arrive by 1:15 PM EDT Starts at 1:30 PM EDT  Add to calendar                                                                                                    | <ul> <li>Family Medicine at Primary Care Center<br/>1221 Lee Street<br/>1st Floor<br/>Charlottesville VA 22908-0816<br/>434-924-5348</li> <li>Get directions</li> </ul> |  |  |  |  |

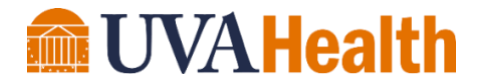

## **MyChart eUpdate Frequently Asked Questions**

#### What is MyChart eUpdate?

eUpdate allows you to update information before you arrive for an upcoming in-person or virtual appointment. You can use eUpdate to update your personal and health information and insurance information.

#### Can I complete eUpdate using my iPhone or Android phone?

Yes. In addition to being available on the web, MyChart eUpdate is available on both iOS and Android. You can download the latest version of the MyChart app from the Google Play Store or iOS App Store.

#### How will I know if my appointment is available for eUpdate?

You will get an email notification three days before your appointment letting you know that eUpdate is available. Your Welcome! page and Appointments and Visits page will show that you have an appointment ready for eUpdate.

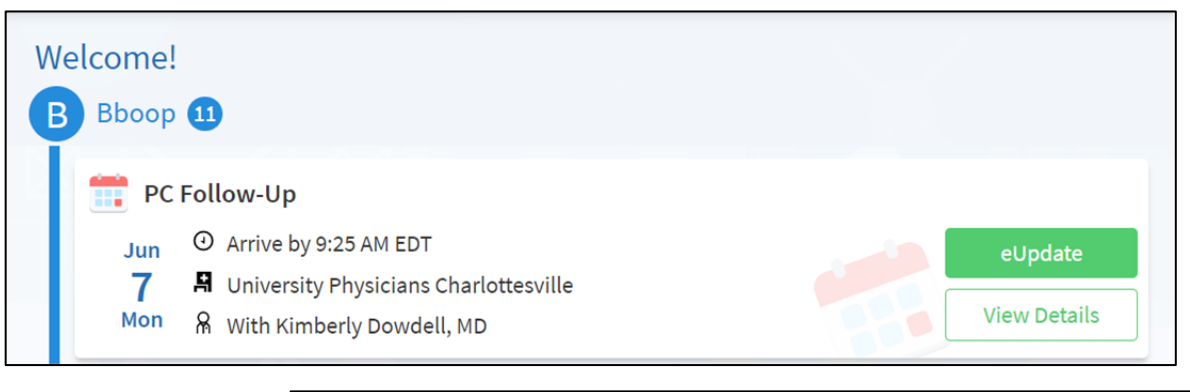

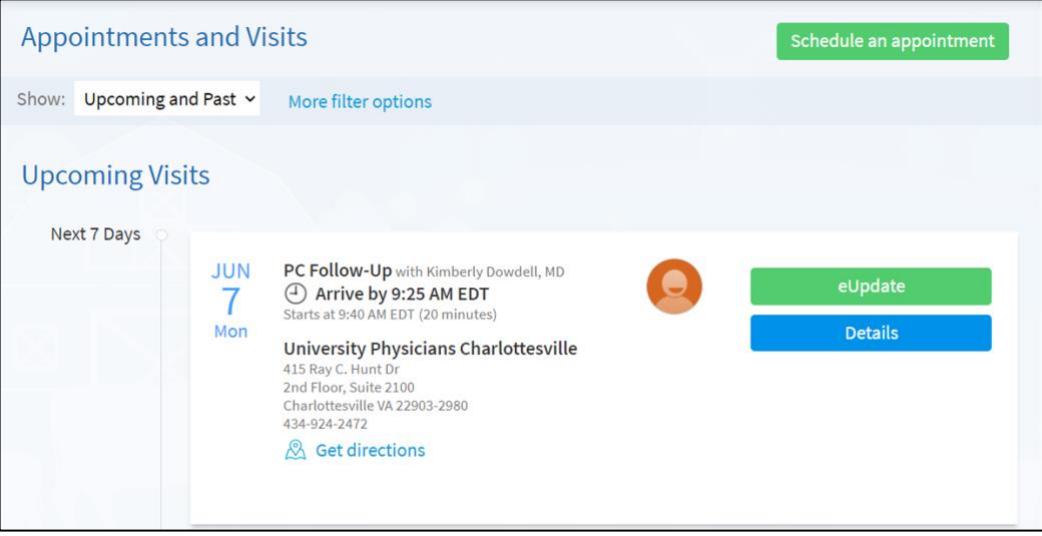

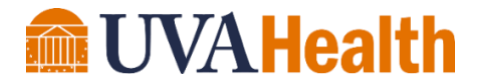

#### What can I do with eUpdate?

Depending on the type of appointment, you may be able to sign documents and update personal information, allergies and health issues. If you complete MyChart eUpdate on the day of your appointment, you will receive COVID-19 screening questions.

# Can I complete eUpdate on behalf of another patient if I have proxy access to their account?

Yes.

## **Contact Us**

For technical questions about eUpdate, or using MyChart on your computer/phone, please contact our MyChart Support Desk by calling 434.243.2500 or emailing mychart@virginia.edu.

For health-related questions, please contact your clinic.